### 投票機能(アンケート)とは?

こんな時に使える!!

- ・会議やイベントの日程を決めたい!
- ・複数の選択肢から1番を決めたい!
- ・簡単なアンケートをとりたい!
- ・匿名で回答したい!

投票(アンケート)作成の手順

## トークルームを開き 「+」を押す

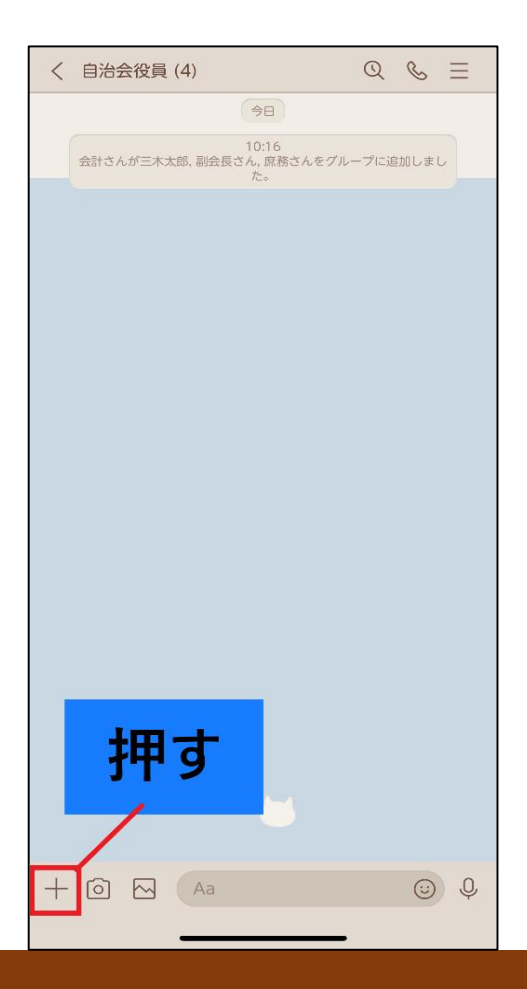

#### ②「投票」を押す

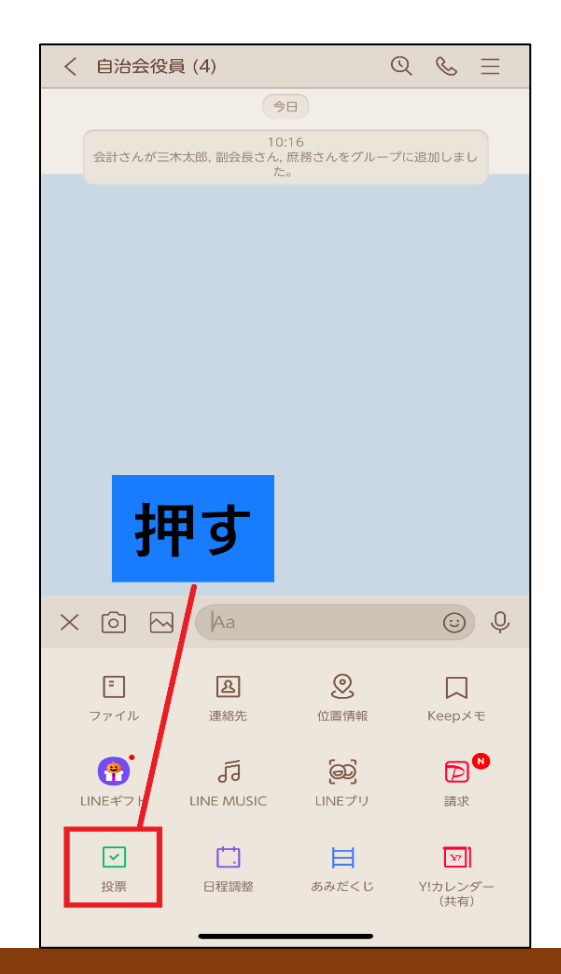

③「投票を作成」を押す

(※投票を1つでも作成すると進行中という 画面になり、新しい投票を作成する場合 右下の+を押す)

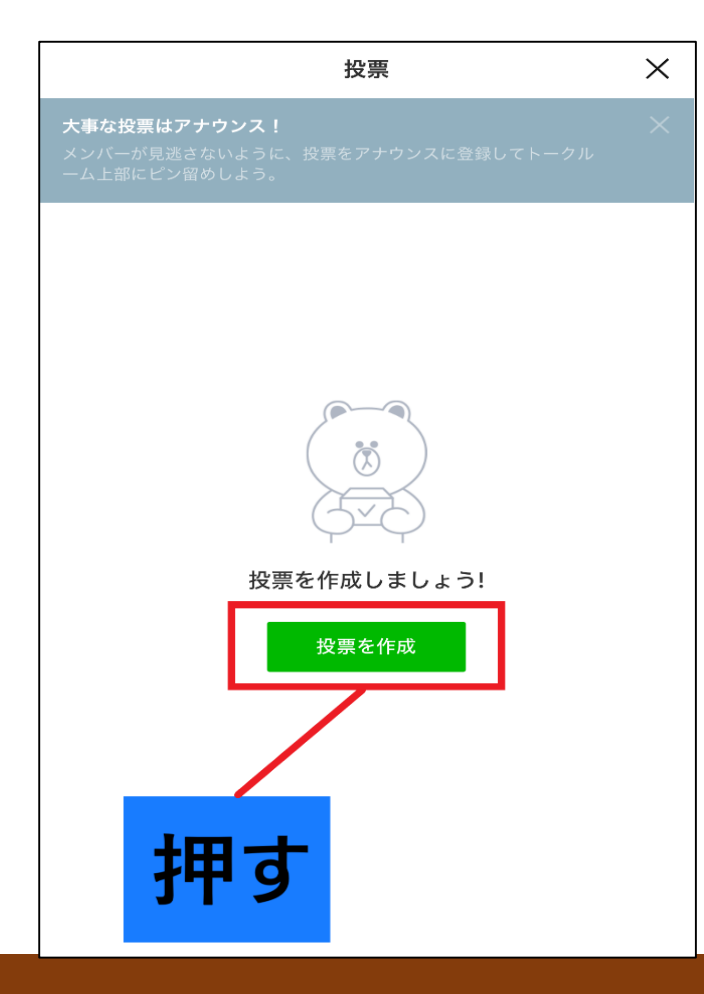

### ④質問内容は「テキスト」 「日付」から選択できる

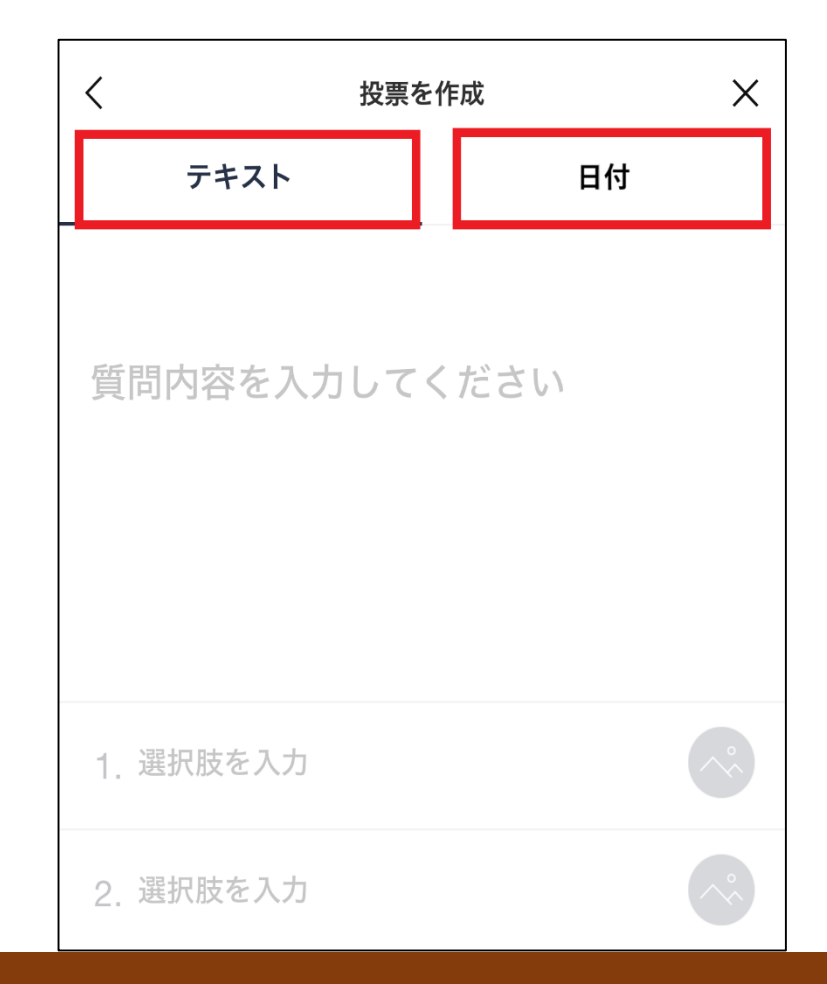

#### ≪「テキスト」を選択した場合≫

#### 1. 質問内容を入力する 2. 選択肢を自由に入力する

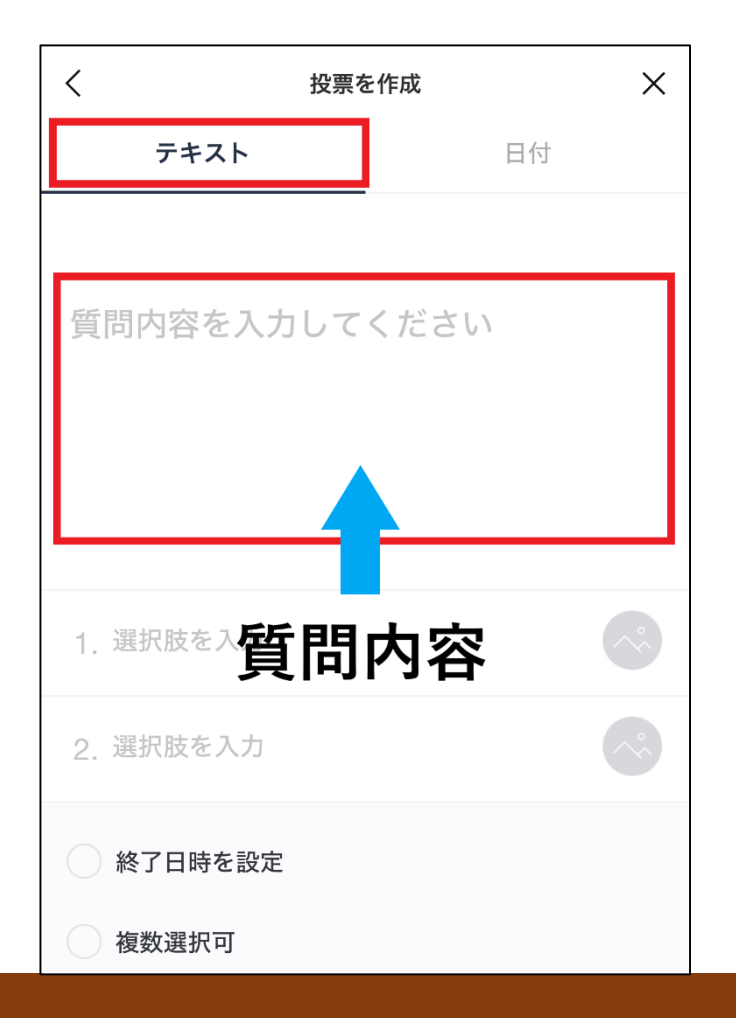

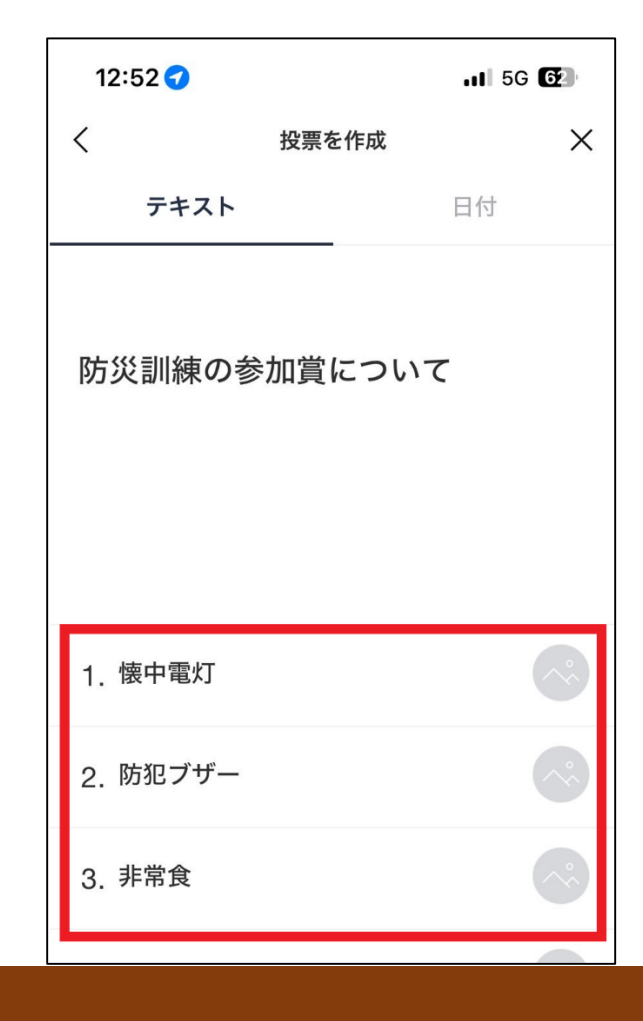

### ≪「日付∣を選択した場合≫

1. 質問内容を入力する

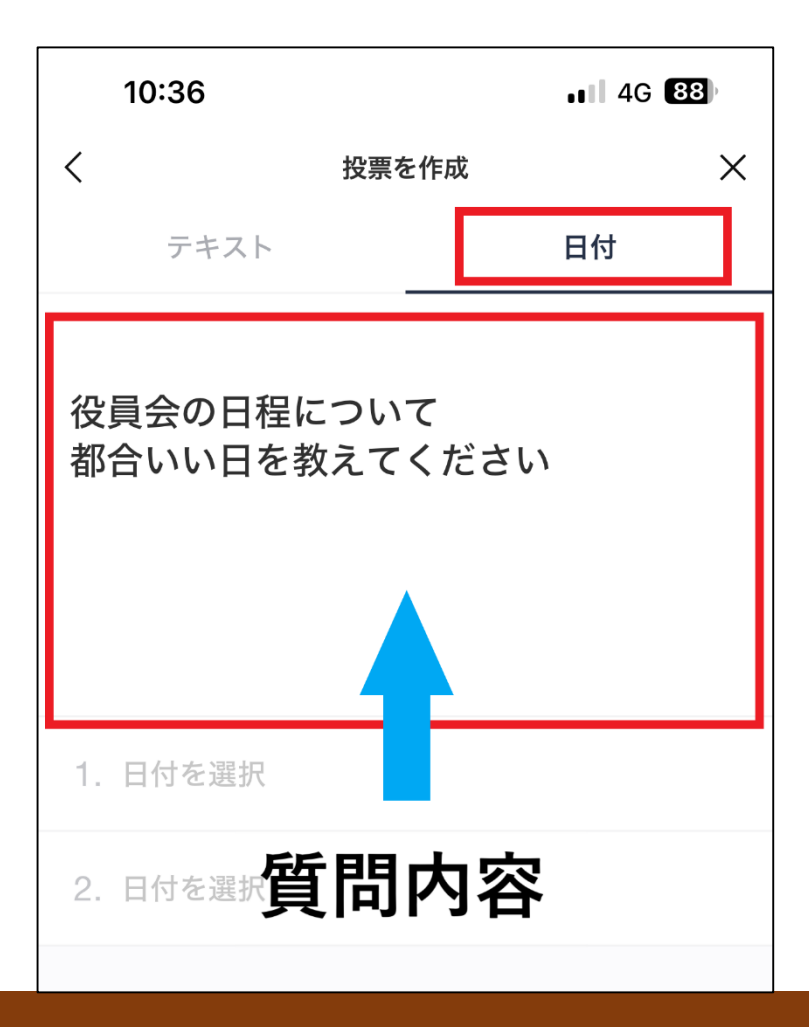

### 2. 「日付を選択」を押し 選択したい日付を押す

10:36

日付を選択

日付を選択

テキスト

<

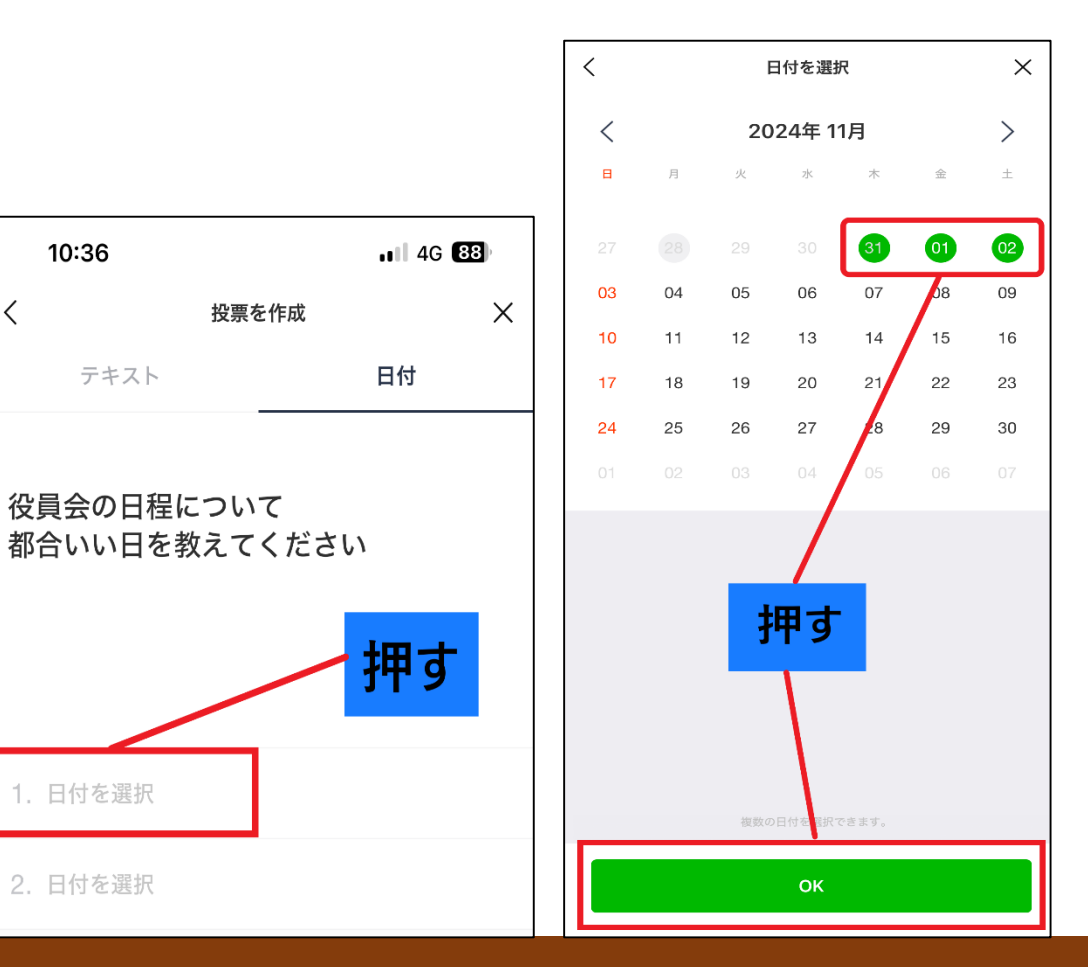

#### ⑤オプションを設定する(必要に応じて)

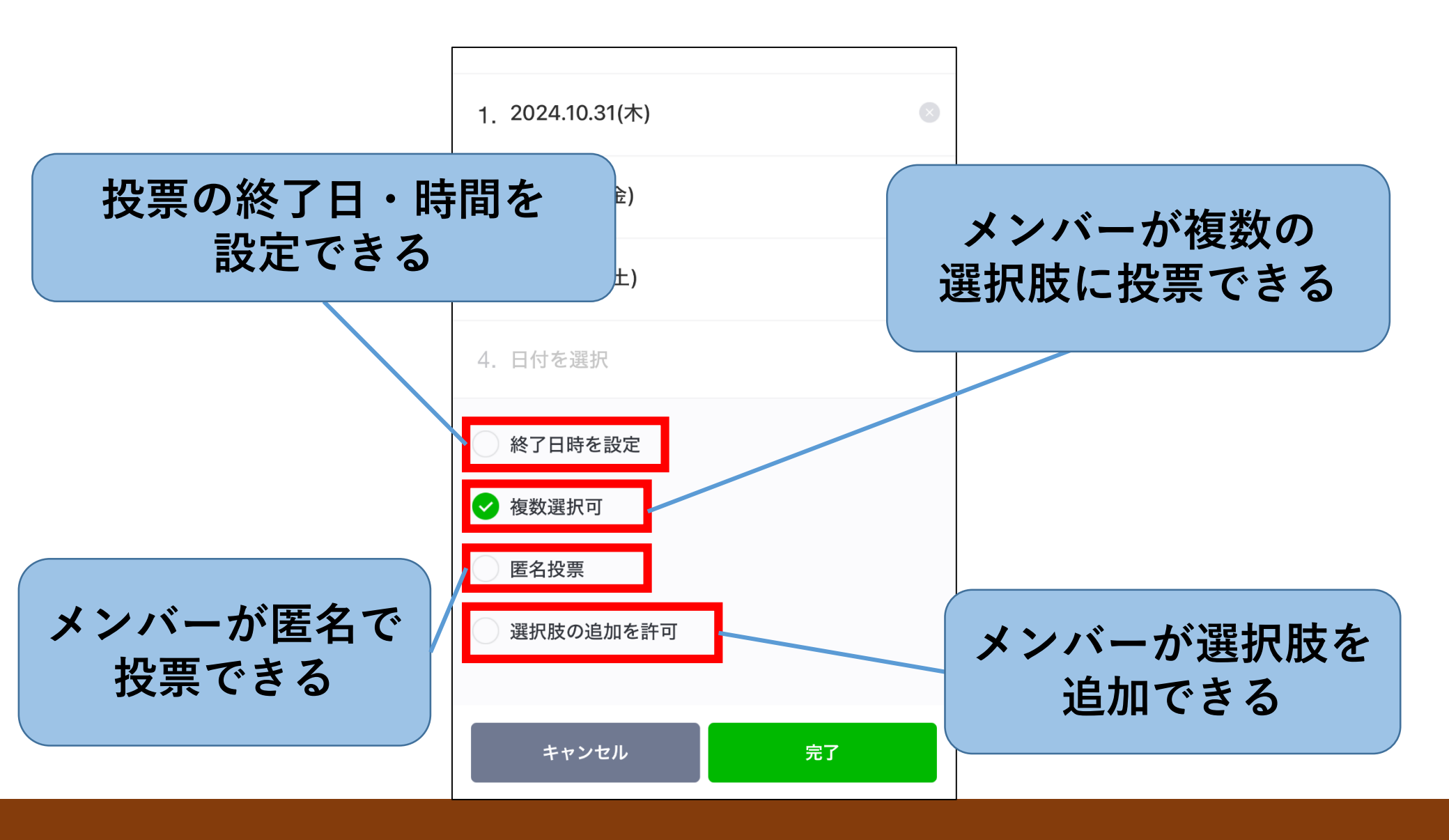

# 「完了」を押す

| く投票を                | を作成 ×    |
|---------------------|----------|
| テキスト                | 日付       |
| 一 印 ロ い い 口 で 教 ん し | <u> </u> |
| 1. 2024.10.31(木)    | 8        |
| 2. 2024.11.1(金)     | 8        |
| 3. 2024.11.2(±)     | 8        |
| 4. 日付を選択            |          |
| 終了日時を設定             |          |
| ✓ 複数選択可             |          |
| 匿名投票                | 押す       |
| 選択肢の追加を許可           |          |
| キャンセル               | 完了       |

#### **⑥設定がすべて終わったら** ⑦トーク画面に回答フォームが 表示されていたらOK

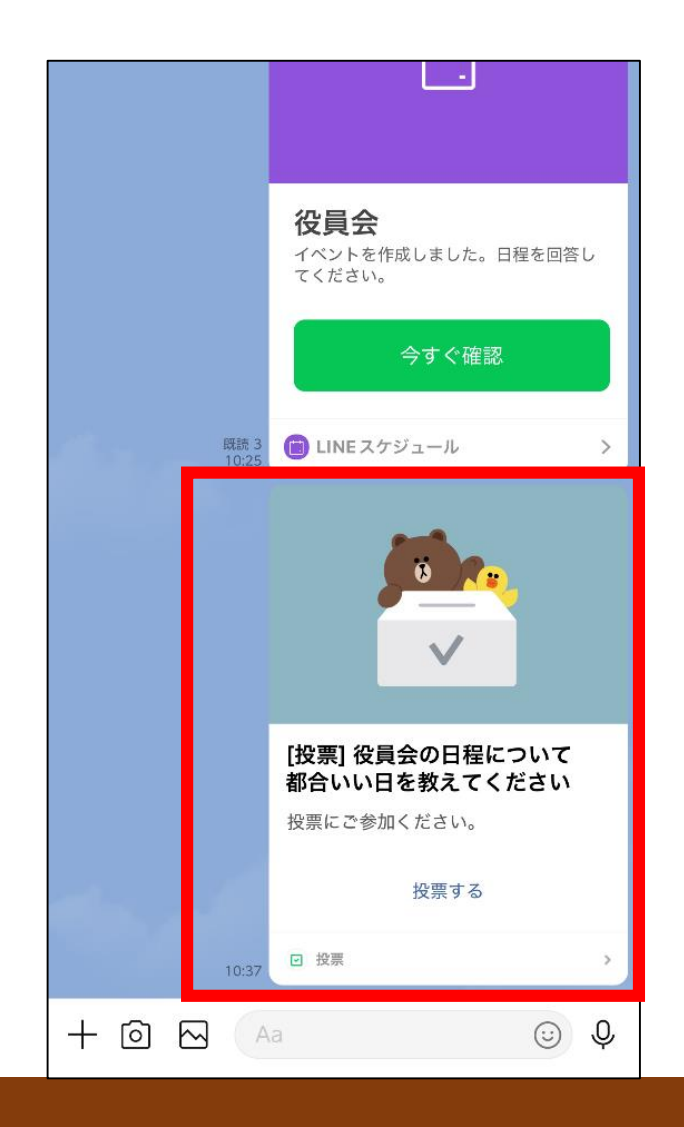

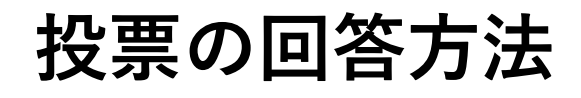

①回答フォームの 「投票する」を押す

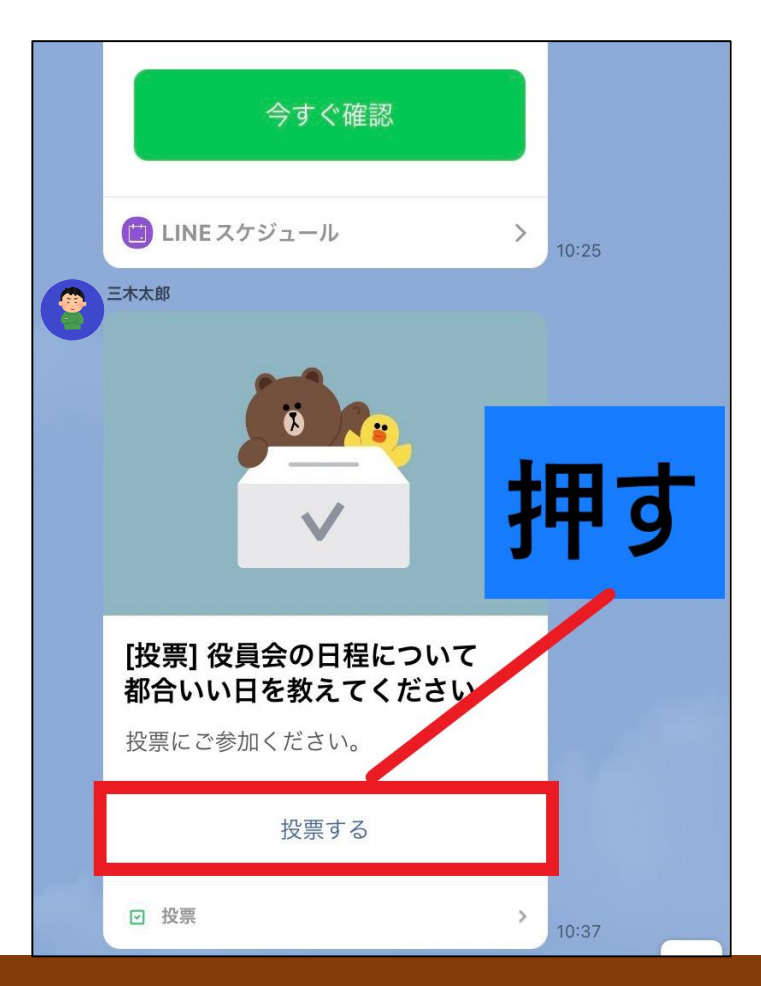

#### ②希望の項目を選択し 「投票」を押す

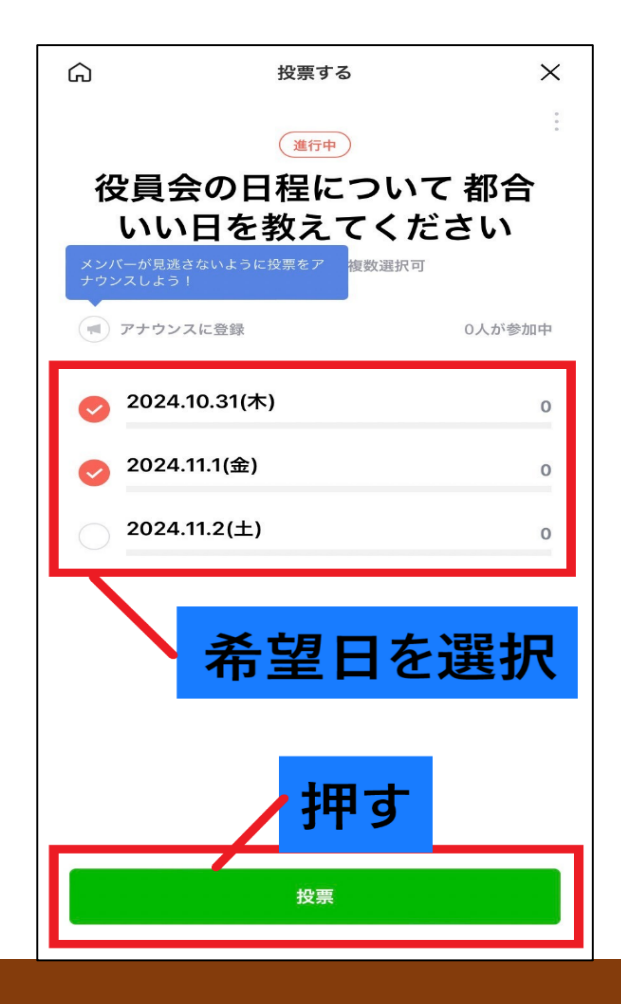

#### ※回答内容は何回でも修正できる

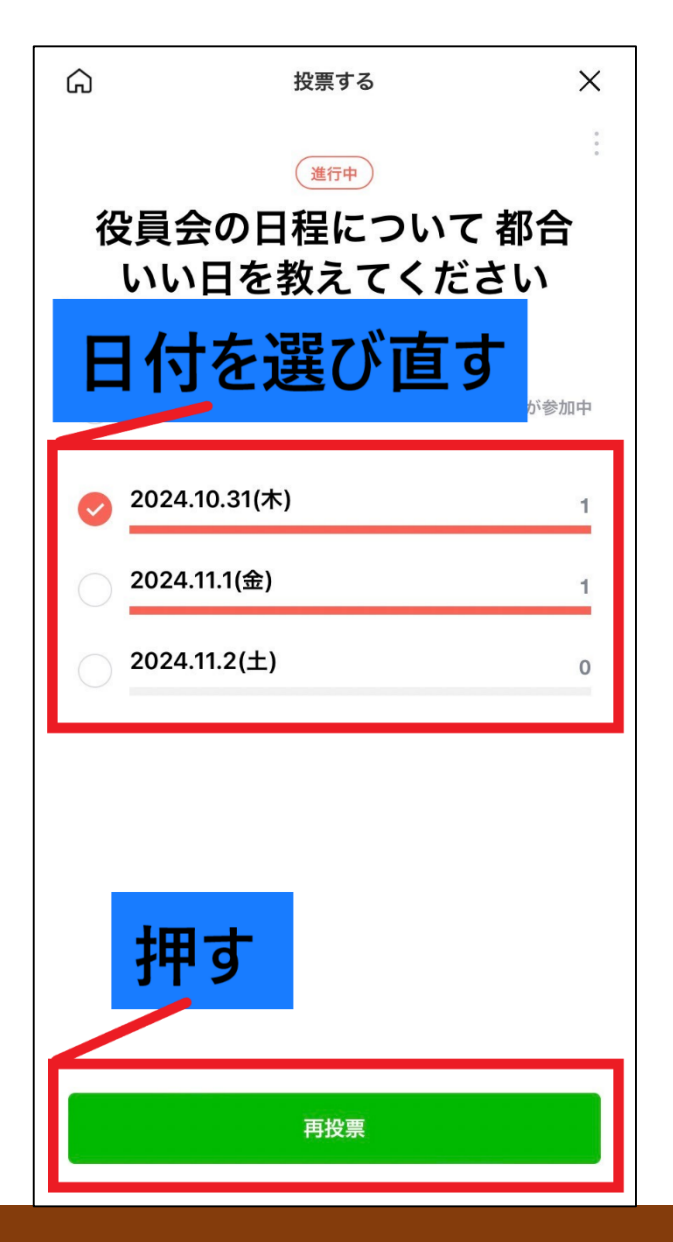

投票(アンケート)の修正(削除)

#### ①投票画面右上の記号を押す

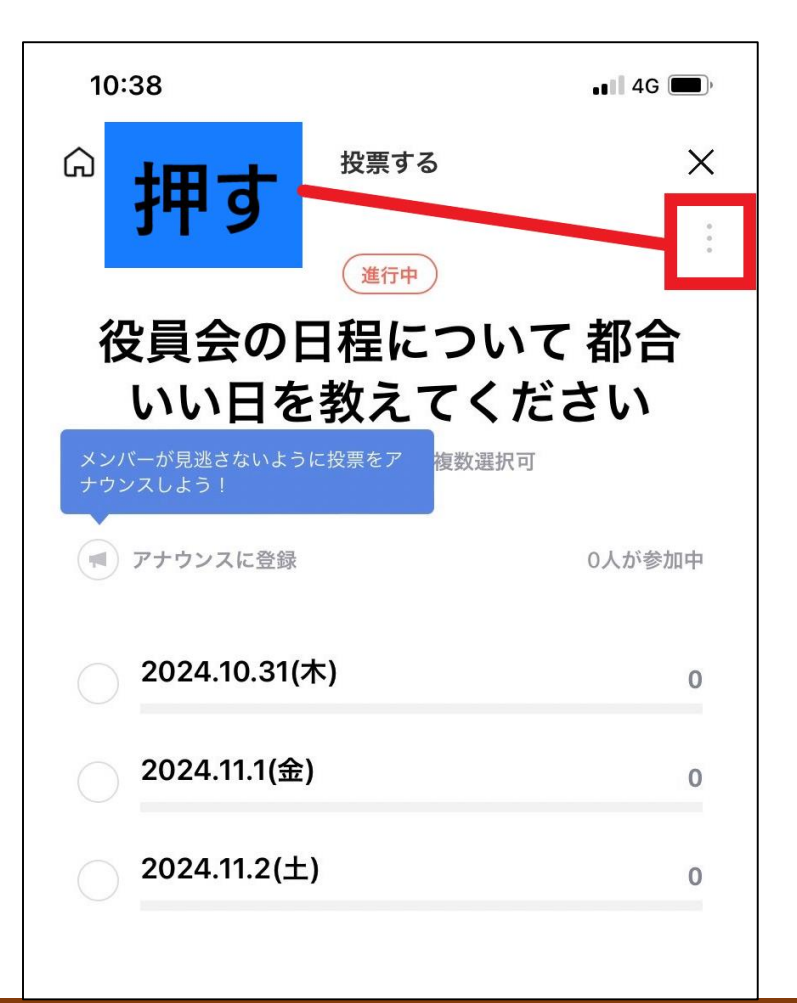

#### ②修正したい場合は「編集」 削除したい場合は「削除」を押す

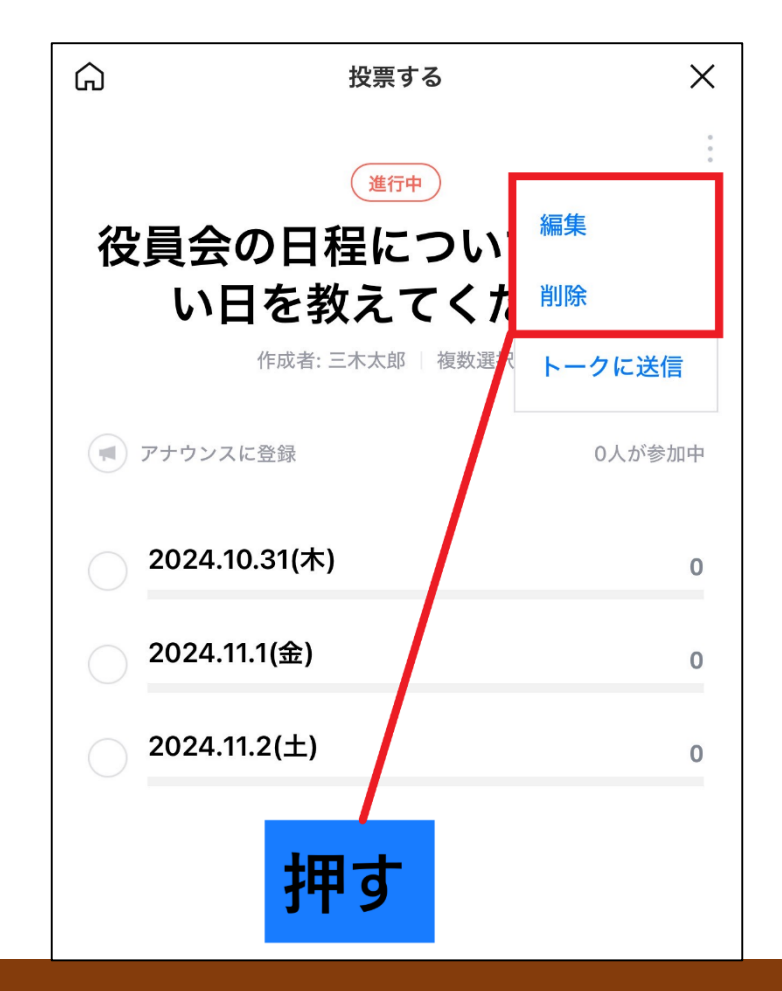

プラスα機能!

#### 投票を作成すると青い吹き出し で「アナウンス」がおすすめ される

「アナウンスに登録」を 押すとトークルーム上部に 投稿がピン留めされる

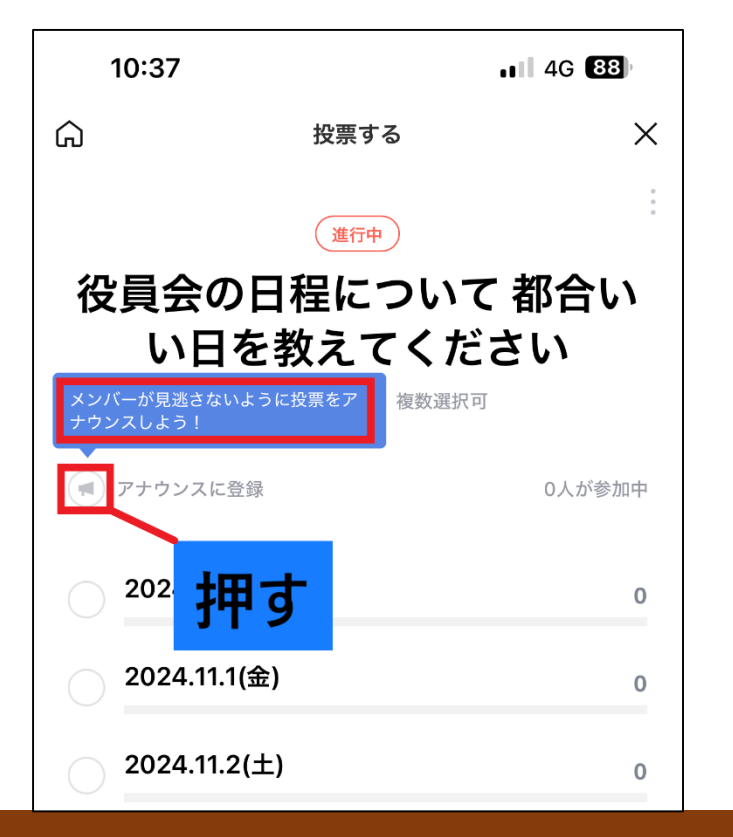

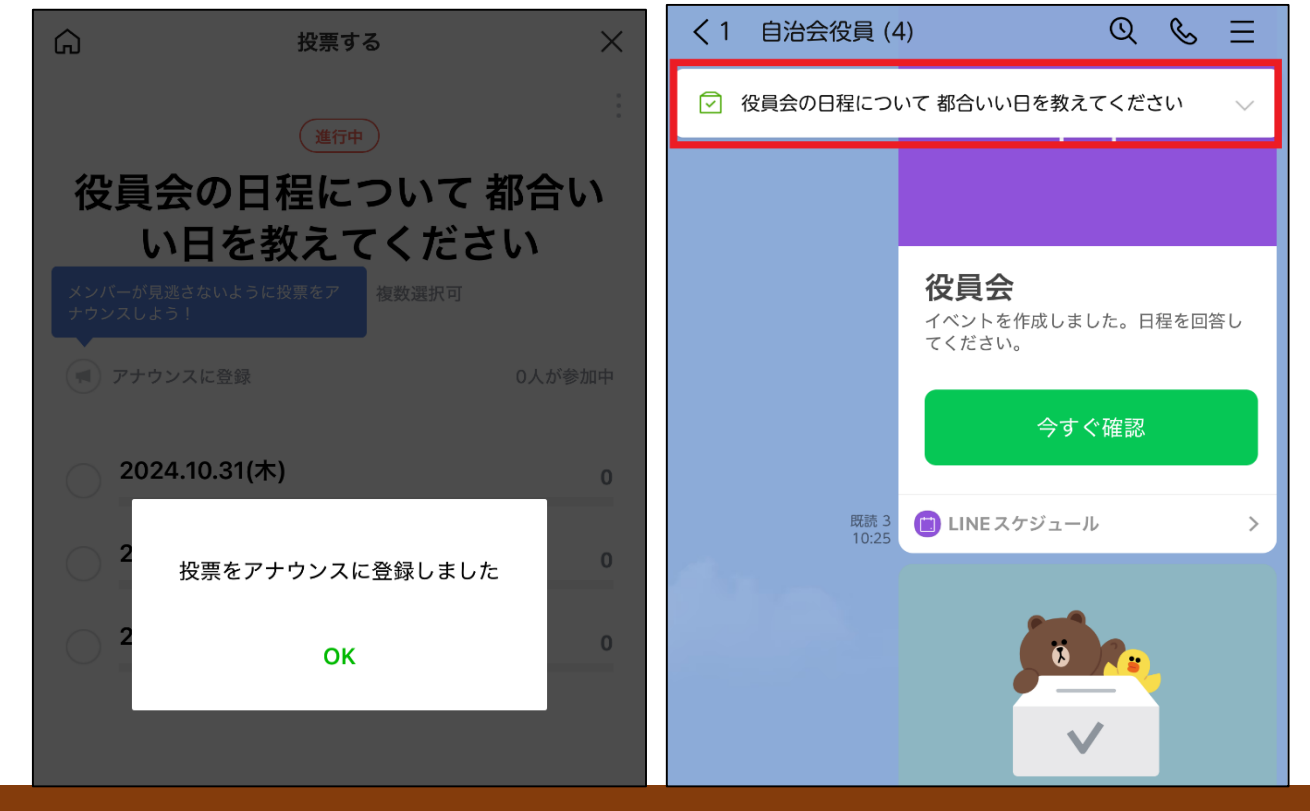